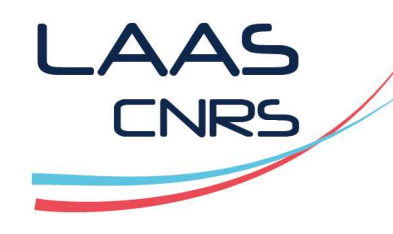

#### Formation HFSS Simulation d'une ligne microstrip Partie 1

#### Alexandre Boyer

Mai 2020

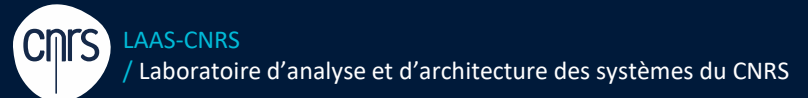

Laboratoire conventionné avec l'Université Fédérale de Toulouse Midi-Pyrénées

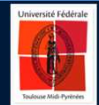

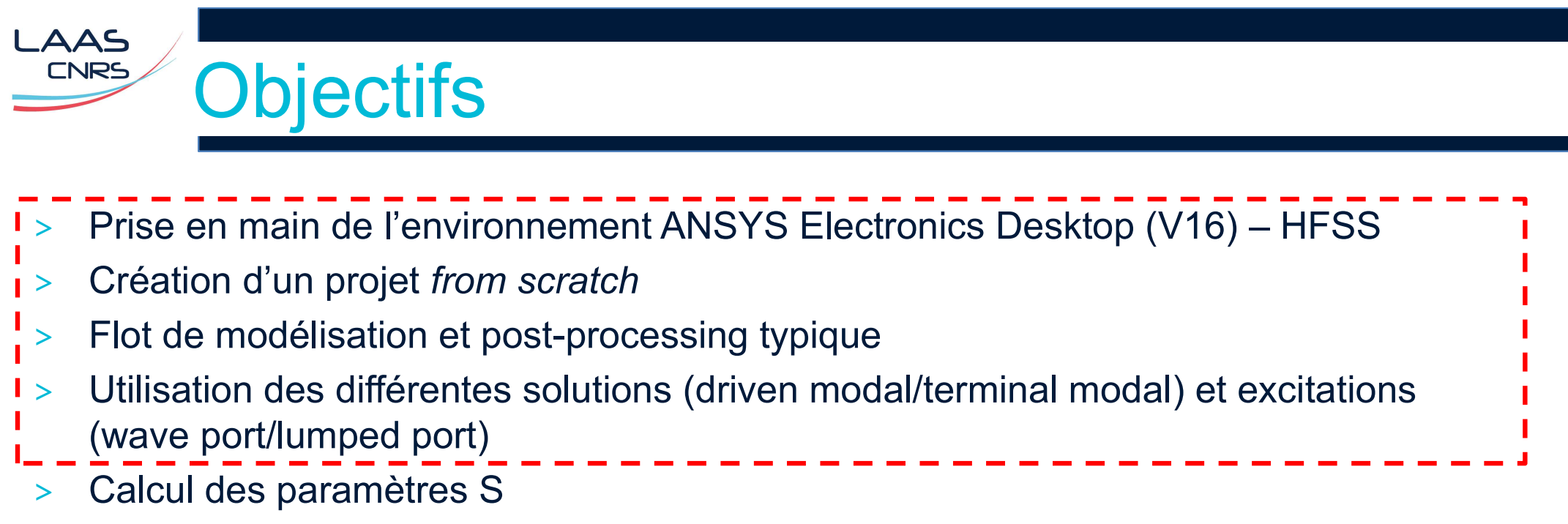

- > Calcul tensions/courants à l'aide de la calculatrice de champ
- > Calcul du rayonnement en champ proche et champ lointain
- > Influence du maillage

LAAS **ANSYS Electronics Desktop** CNRS

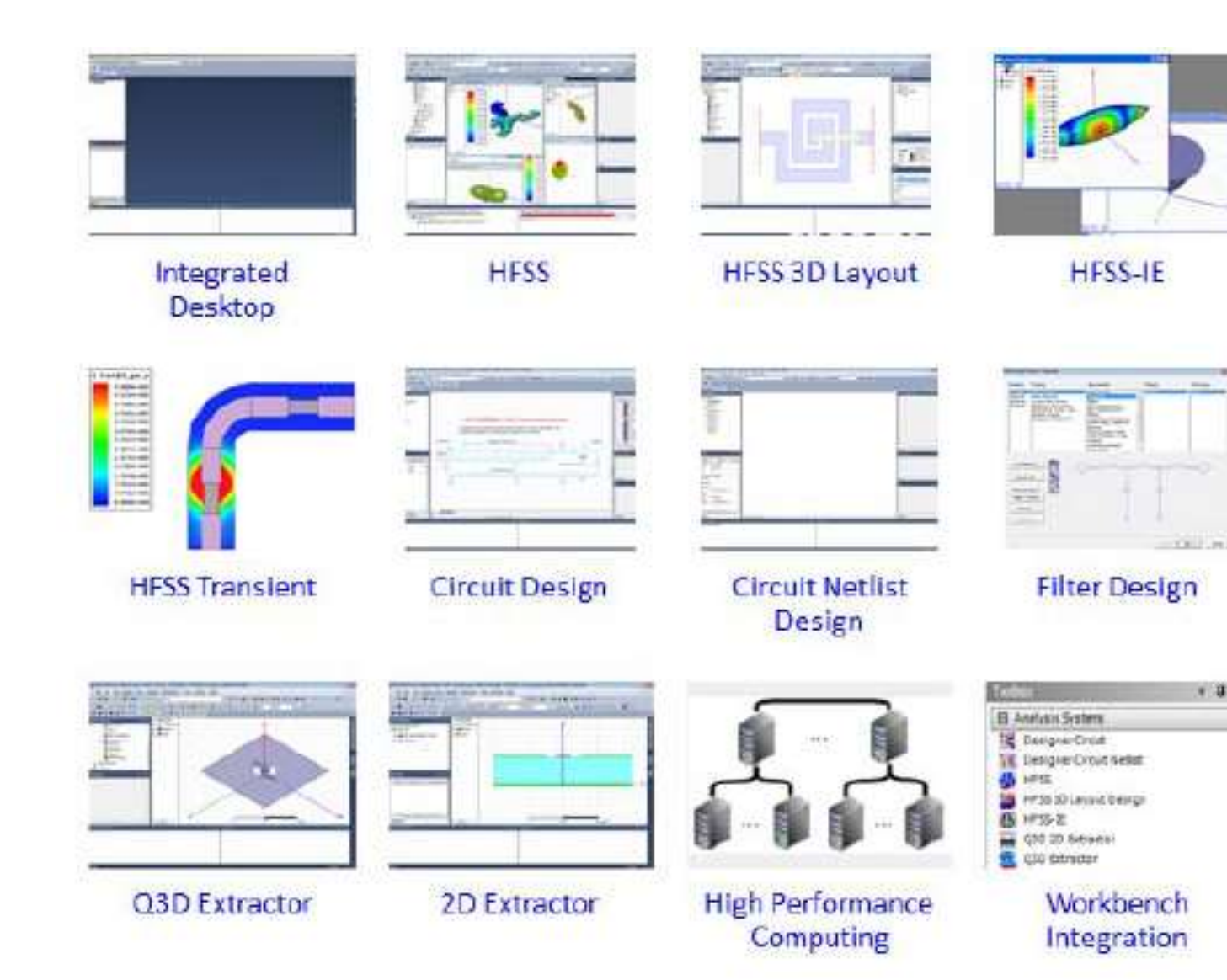

1

## HFSS – méthode FEM

Finite Element Method : résolution numérique des équations de Maxwell à l'intérieur d'un volume délimité (solution space) et maillé par des tétraèdres, aboutissant au calcul des champs E et H dans ce volume ainsi que la matrice de param. S généralisés.

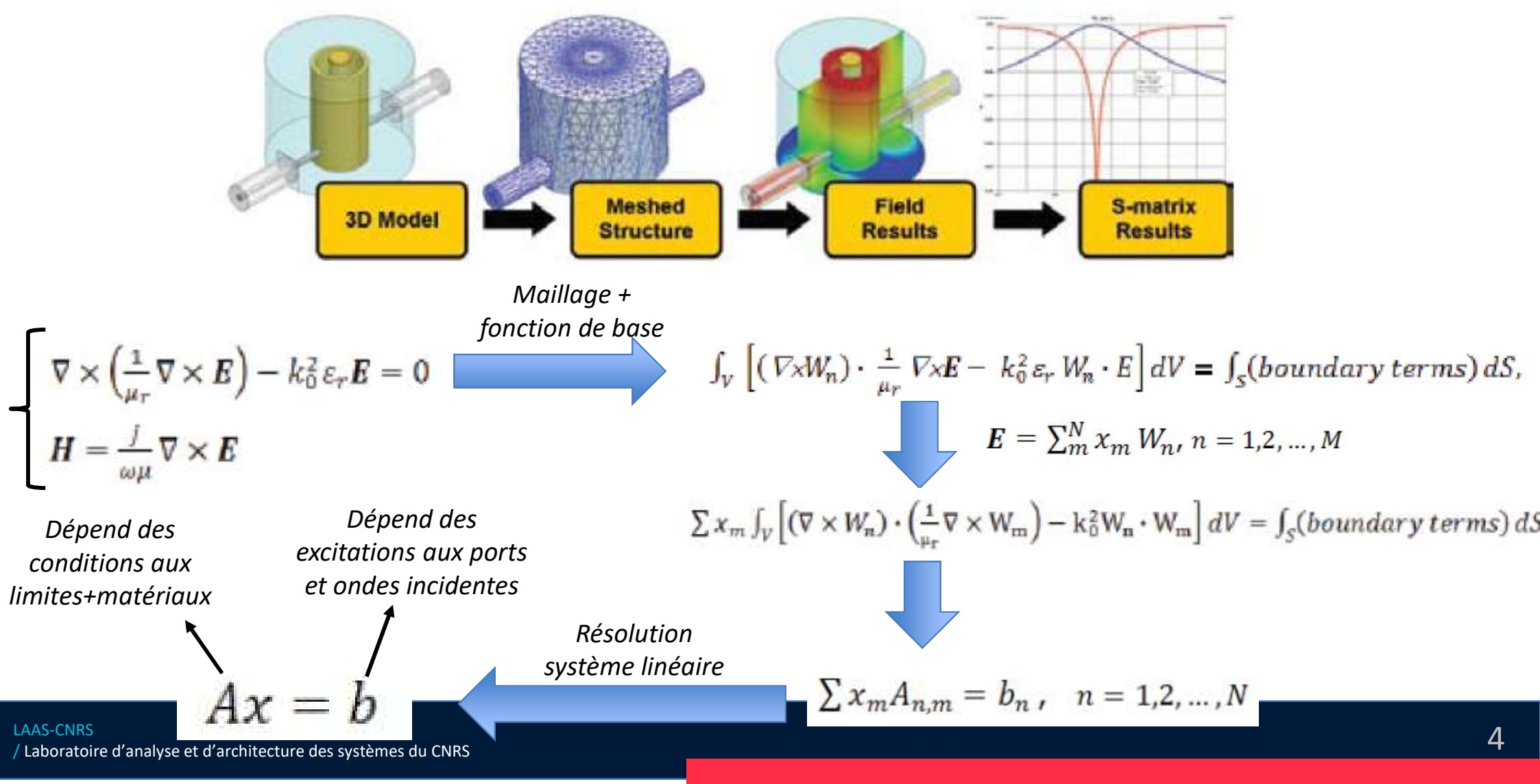

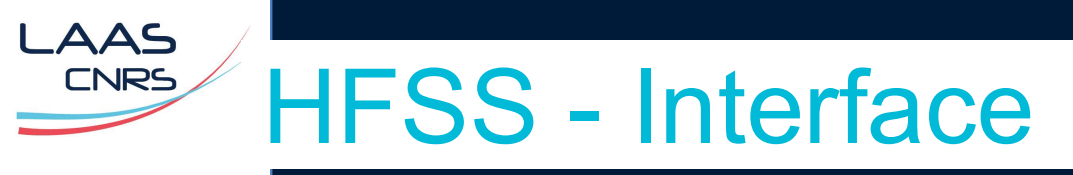

- > Lancement via Ansys Electronics Desktop
- > Vue de l'interface :

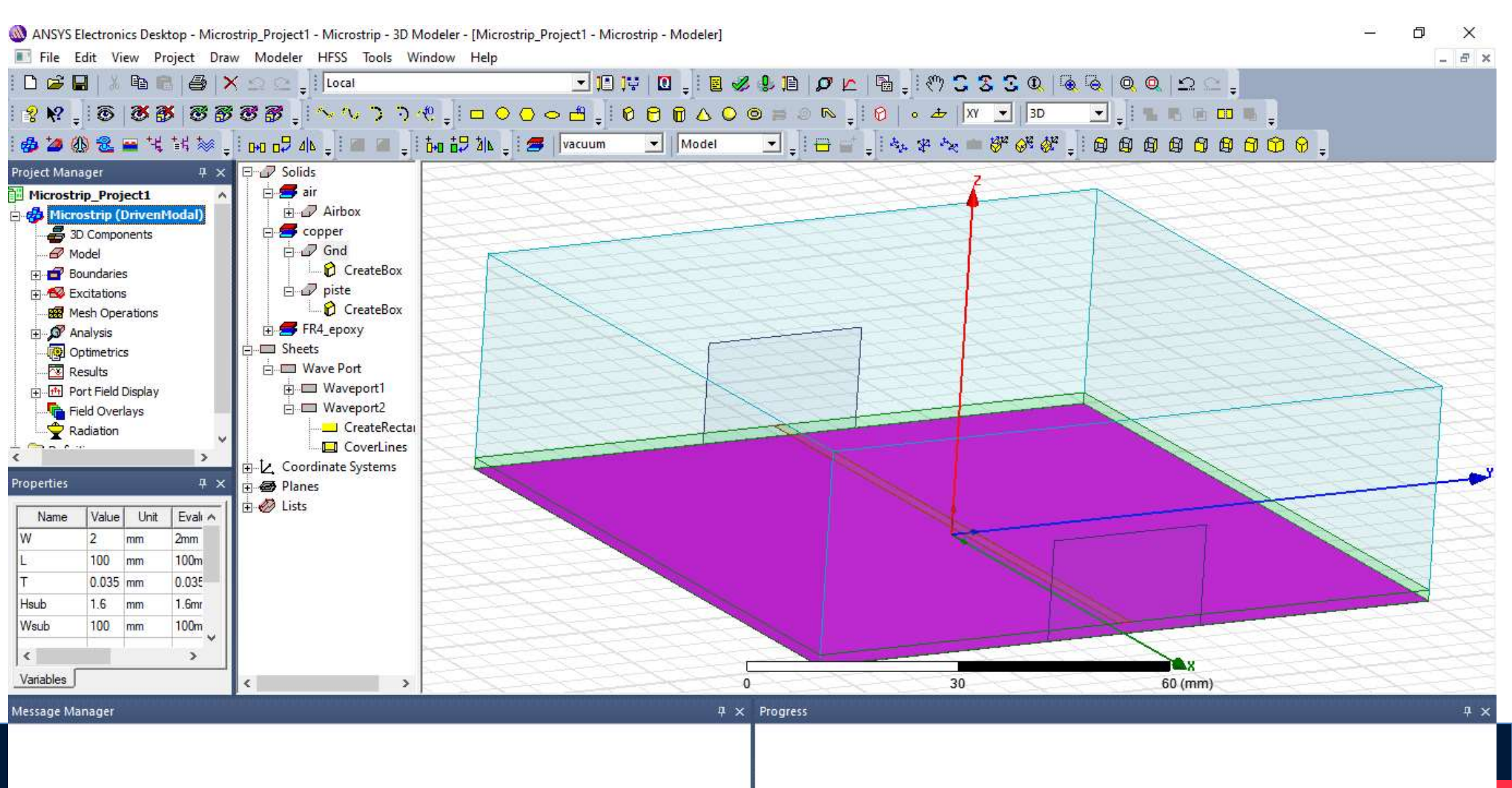

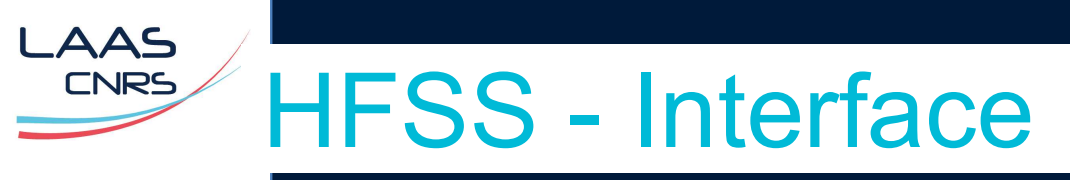

> Structure d'un projet

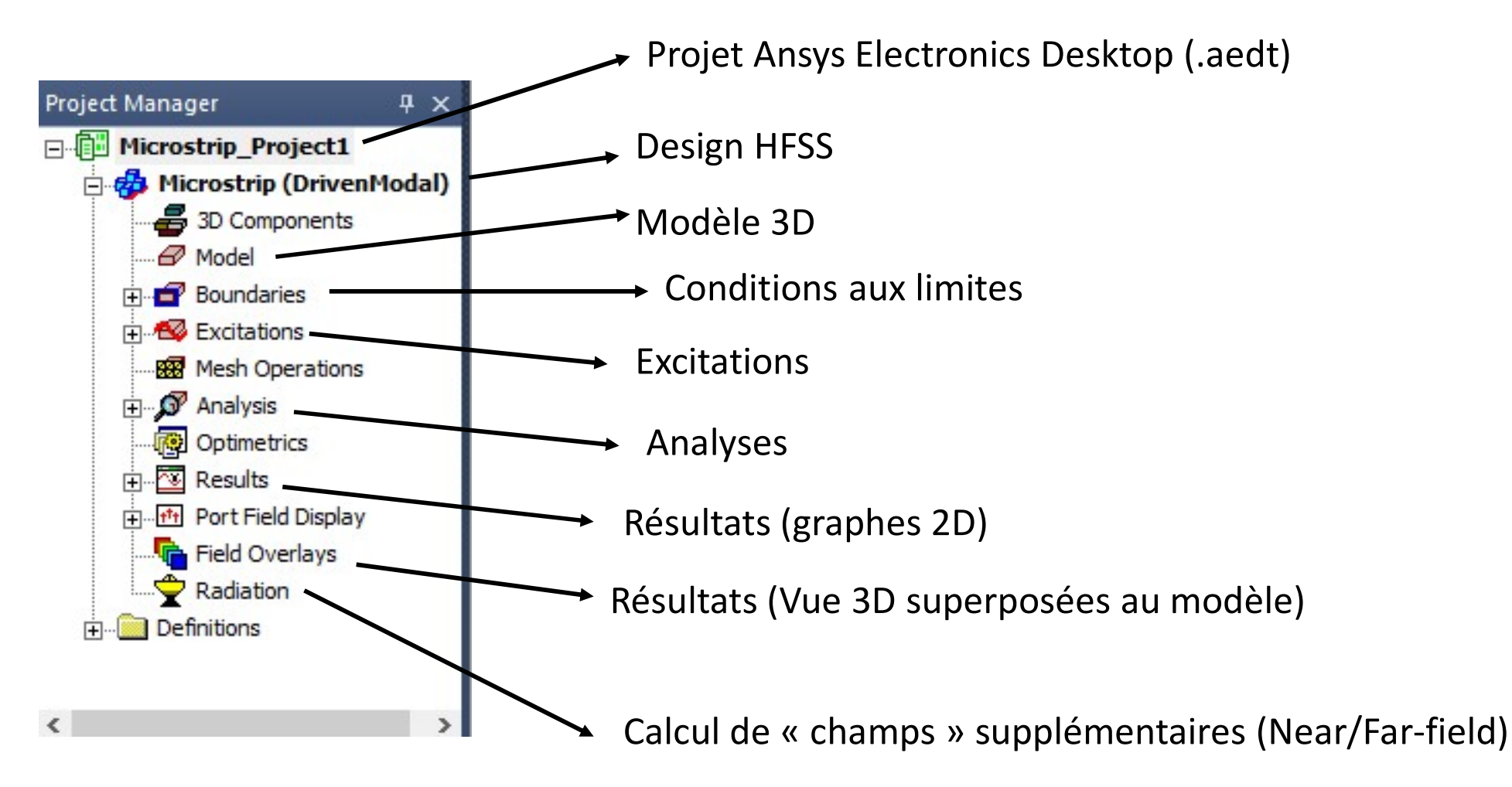

## HFSS - Processus de conception / simulation

- > Création du modèle 3D(variables, définition objets géométriques, matériaux)
- > Réglage ports/excitations et conditions aux limites
- > Réglage solutions (fréq. et param. de calcul)
- > Maillage adaptatif et analyse
- > Post-processing

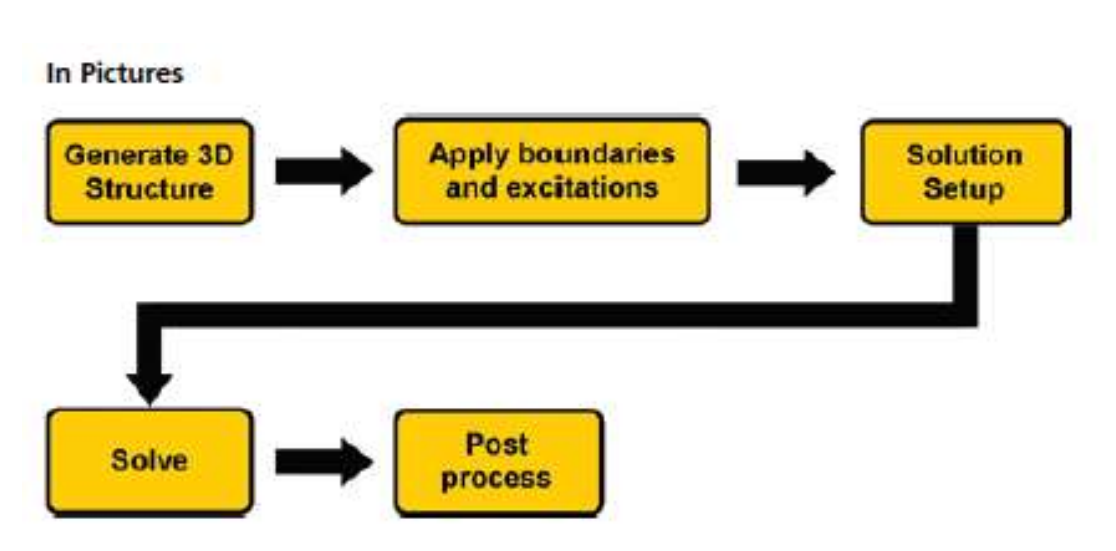

« An introduction to HFSS : Fundamental Principles, Concepts and Use »

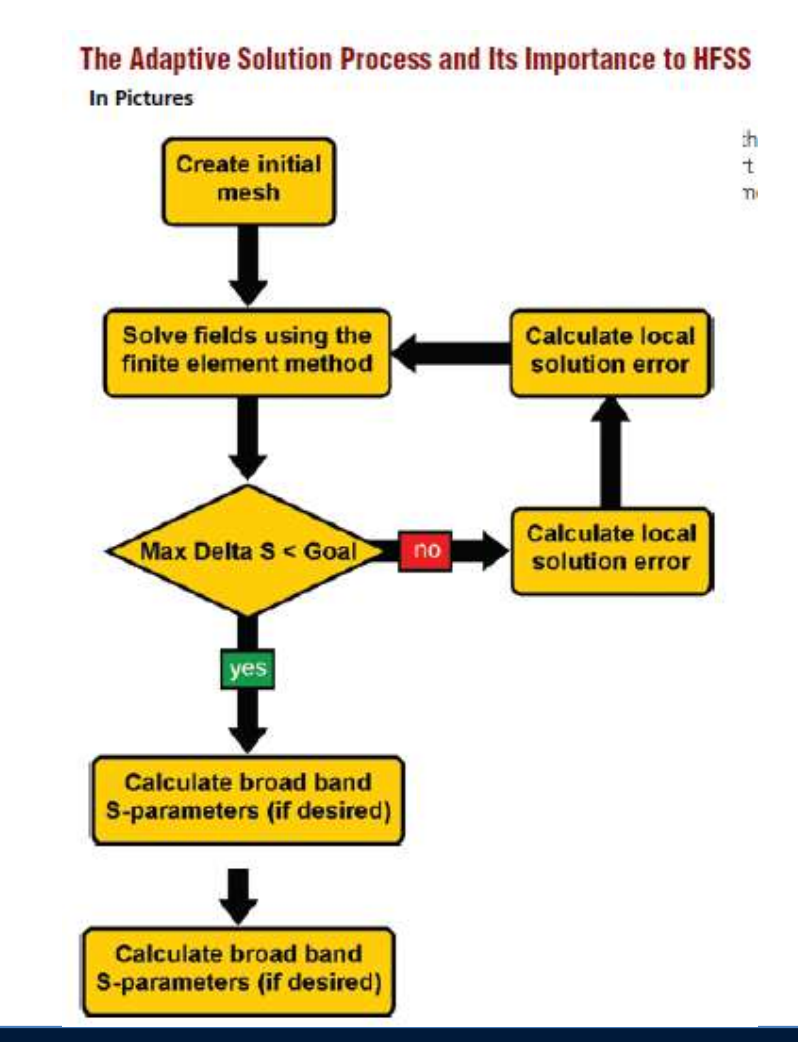

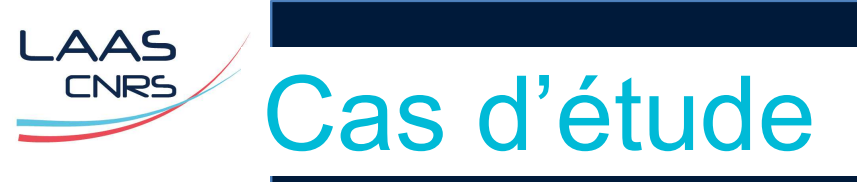

- > Ligne microruban de géométrie
- > Simulation des paramètres S
  - ✓ Piste et plan de masse en cuivre, sur substrat FR4 ( $\epsilon$ r = 4.4)
  - ✓ Origine du repère placé au centre de la ligne, sur le plan de masse.

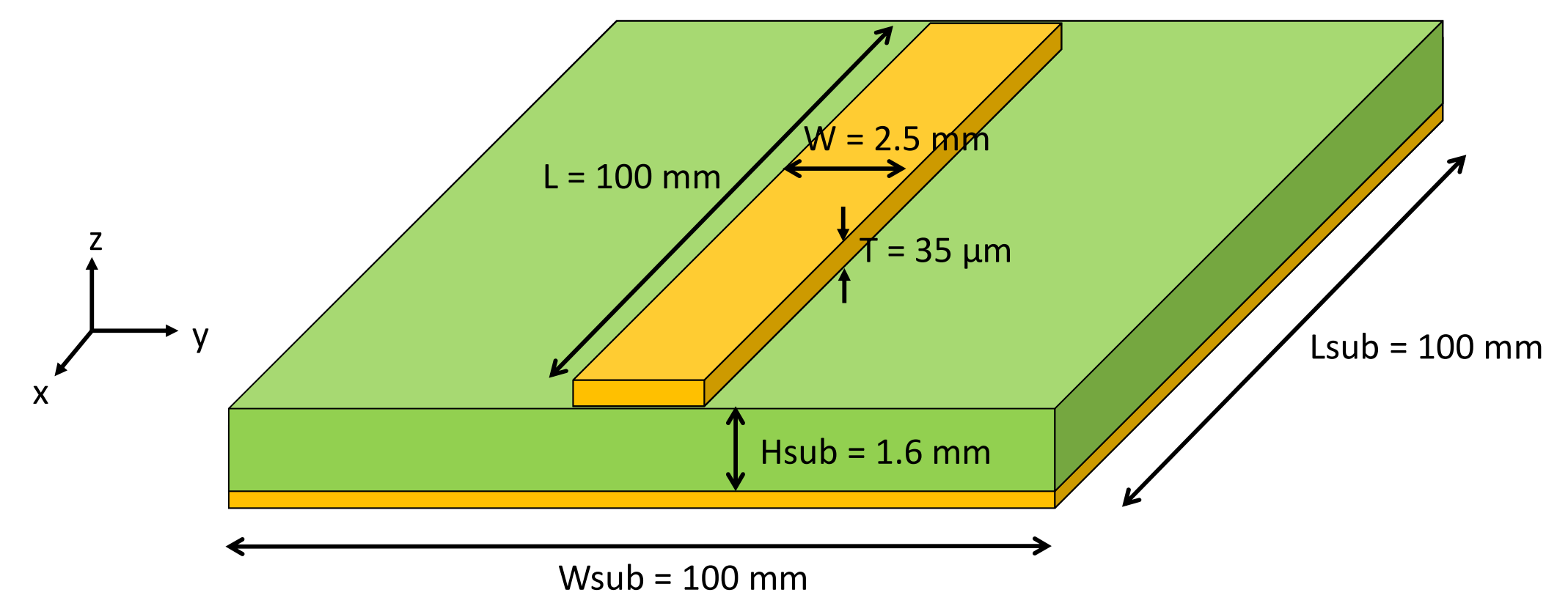

## Sélection Type of solution

- Driven modal ou Driven terminal (eigen mode omis ici, intéressant pour l'étude des modes de résonance des structures)
- > Driven modal  $\rightarrow$  paramètres S et tout est exprimé en puissance incidente/réfléchie
- > Driven terminal  $\rightarrow$  paramètres S et tout est exprimé en tension/courant

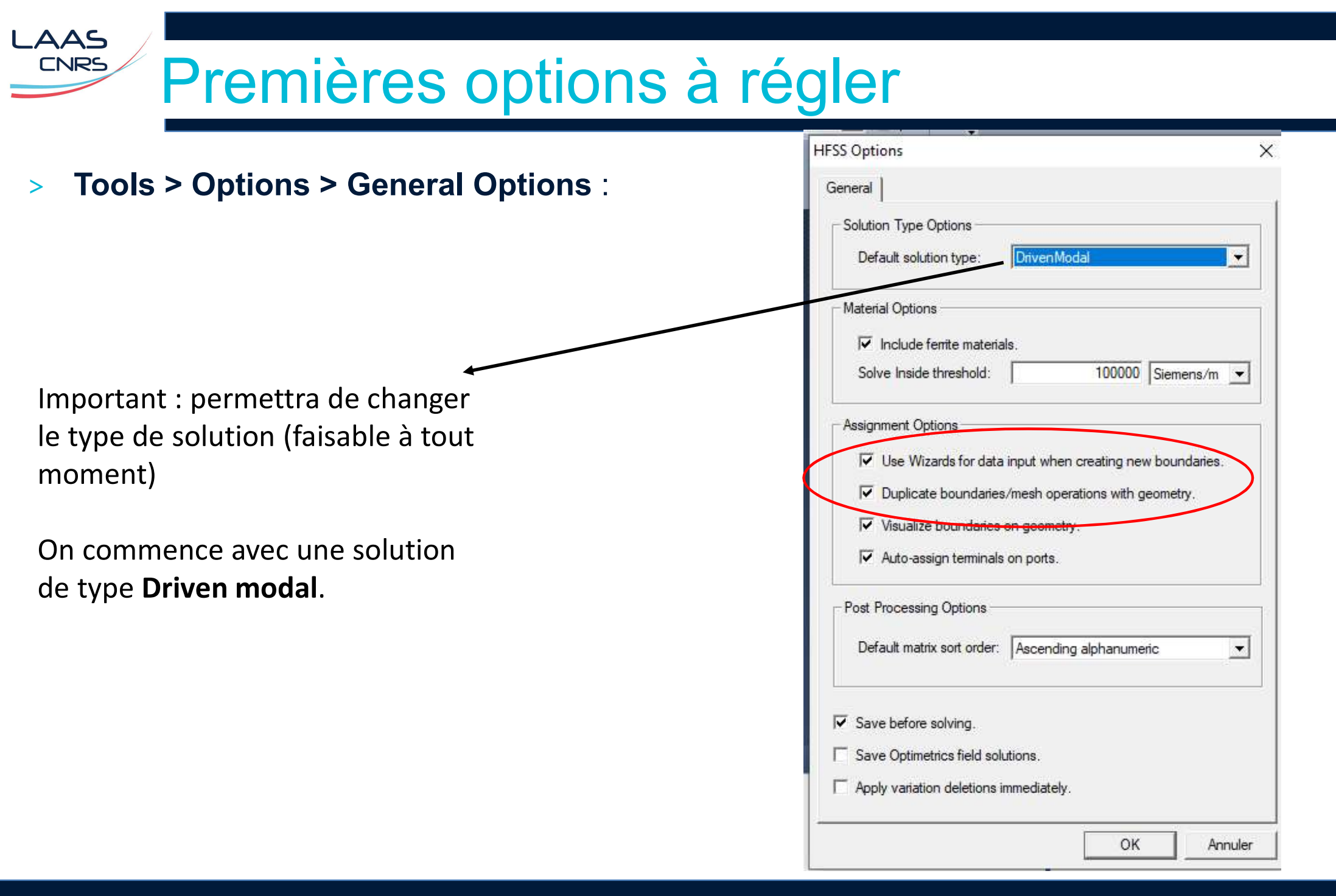

## Premières options à régler

> Tools > Options > 3D Modeler Options :

LAAS

CNRS

> Dans le volet Drawing, cochez « Edit Properties of New Primitives »

| Clo  | ne                                                                |
|------|-------------------------------------------------------------------|
|      | Clone tool objects before uniting                                 |
|      | Clone tool objects before subtracting                             |
|      | Clone tool objects before intersecting                            |
|      | Clone tool objects before imprinting                              |
|      | Clone tool objects before projecting                              |
| Cod  | rdinate System                                                    |
|      | Automatically switch to face coordinate system                    |
| Pol  | line                                                              |
| ~    | Automatically cover closed polylines                              |
| Мо   | del Edit                                                          |
| •    | Delete invalid objects created during split operation             |
|      | Automatically imprint wrapped sheets                              |
| Hist | ory Tree                                                          |
| v    | Select last command on object/submodel select                     |
| •    | Expand history tree on object/submodel select                     |
| UD   | M/UDP geometry computation for optimetrics analysis               |
| •    | Engine computes the geometry                                      |
| С    | Desktop computes the geometry                                     |
| Geo  | metry computation for models with CAD integration (dynamic links) |

×

## Création du projet / design HFSS

- > File > New → création d'un nouveau projet
- > Renommer en Microstrip\_Project1

AAS

- Insertion d'un design HFSS, qu'on nommera Microstrip.
- -
- > File > Save as → sauvegarde du projet
- Réglage du type de solution (Tools > Options > General Options )
- > Réglage des unités (en mm) : Modeler > Units

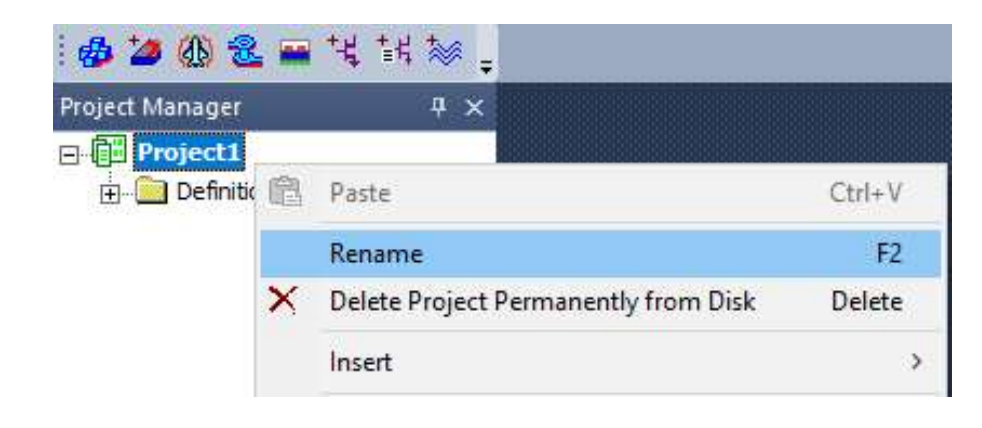

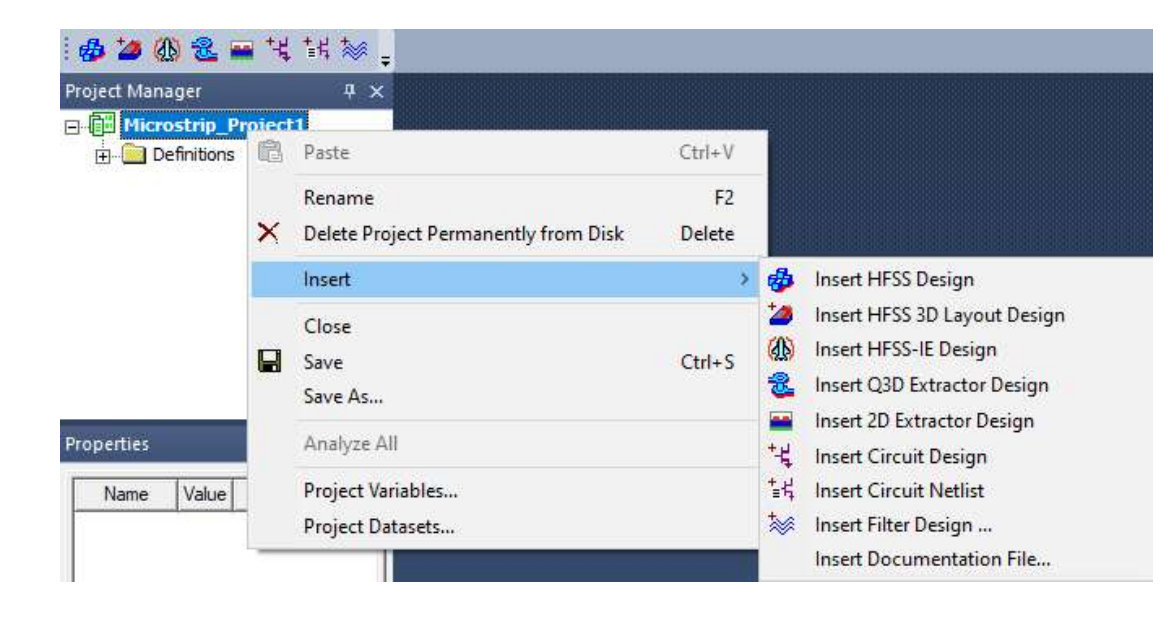

#### \_AAS CNRS Création des variables

- Avant de se lancer dans la saisie du modèle 3D, toujours le dessiner sur papier et identifier les > variables contrôlant sa géométrie, ainsi que les éventuelles équations les reliant.
- L'utilisation des variables va permettre de créer des objets paramétriques, facilement modifiables. >
- On va entrer toutes les variables définissant la géométrie de la ligne microruban. >
- HFSS > Design properties > bouton Add ou clic droit sur le nom du projet > Design properties >

| Value | e S  | C Optimizatio      | n                           | C Tuning                                  | C Sensitivity         | C Statistics               |                    |               | AAA                           |
|-------|------|--------------------|-----------------------------|-------------------------------------------|-----------------------|----------------------------|--------------------|---------------|-------------------------------|
|       | Name | Value              | Unit                        | Evaluated Value                           | Туре                  | Description                | Read-only          | Hidden        | THE                           |
| W     | 1    | 2                  | mm                          | 2mm                                       | Design                |                            |                    |               | - 44                          |
|       |      | Add Propert        | /                           |                                           |                       | 12                         |                    |               |                               |
|       |      | Unit Type<br>Value | Length<br>100               |                                           | <b>•</b> 1            | Inits mm                   |                    | •             |                               |
| Ac    | id   |                    | Enter initia<br>22.4pF, \$I | al value into Value fi<br>C1, 2*cos(\$x). | eld. This should be a | number, variable, or expre | ession. Referenced | project varia | ables should be prefixed with |

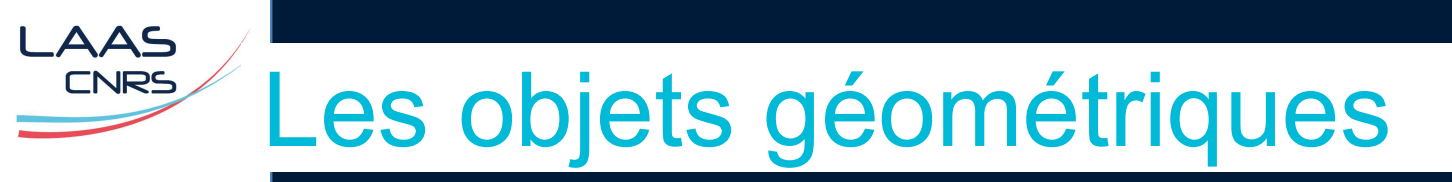

- > Sous HFSS, on peut représenter :
  - Des volumes → tous les objets physiques du modèle; un matériau doit leur être attribué (maillage volumique lié à la FEM)
  - Des surfaces → soit pour définir une condition aux limites (excitation, PEC, lumped RLC …), soit pour définir un objet non réel (surface de mesure). Non maillé.
  - Des lignes (edge) → Un objet non réel, uniquement dédié à la mesure. Non maillé.
  - Des points → Un objet non réel, uniquement dédié à la mesure. Peu utilisé.

# Définition du modèle

- > La géométrie peut être créer à l'aide de 3 parallélépipèdes : piste, substrat, plan de masse.
- > Clic sur **Draw Box** (dispo aussi dans **Draw > Draw box**)

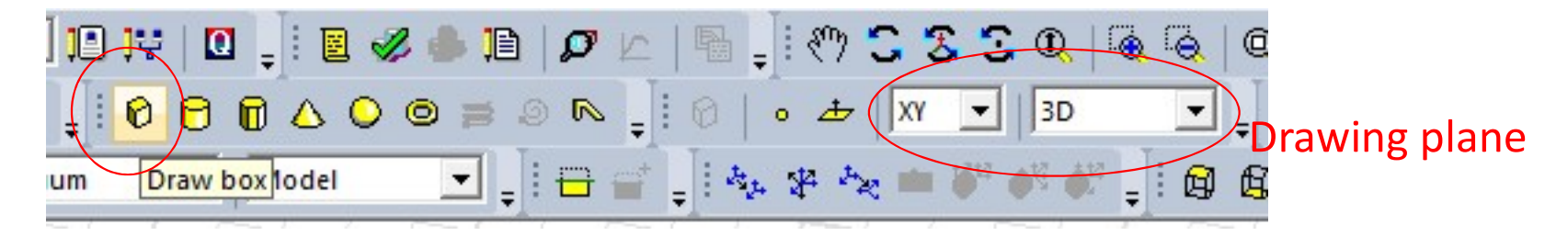

- > Commençons par le plan de masse.
- > Cliquez n'importe où dans un plan XY pour placer le premier point, puis les 2 autres points pour définir la forme de dimensions arbitraires.

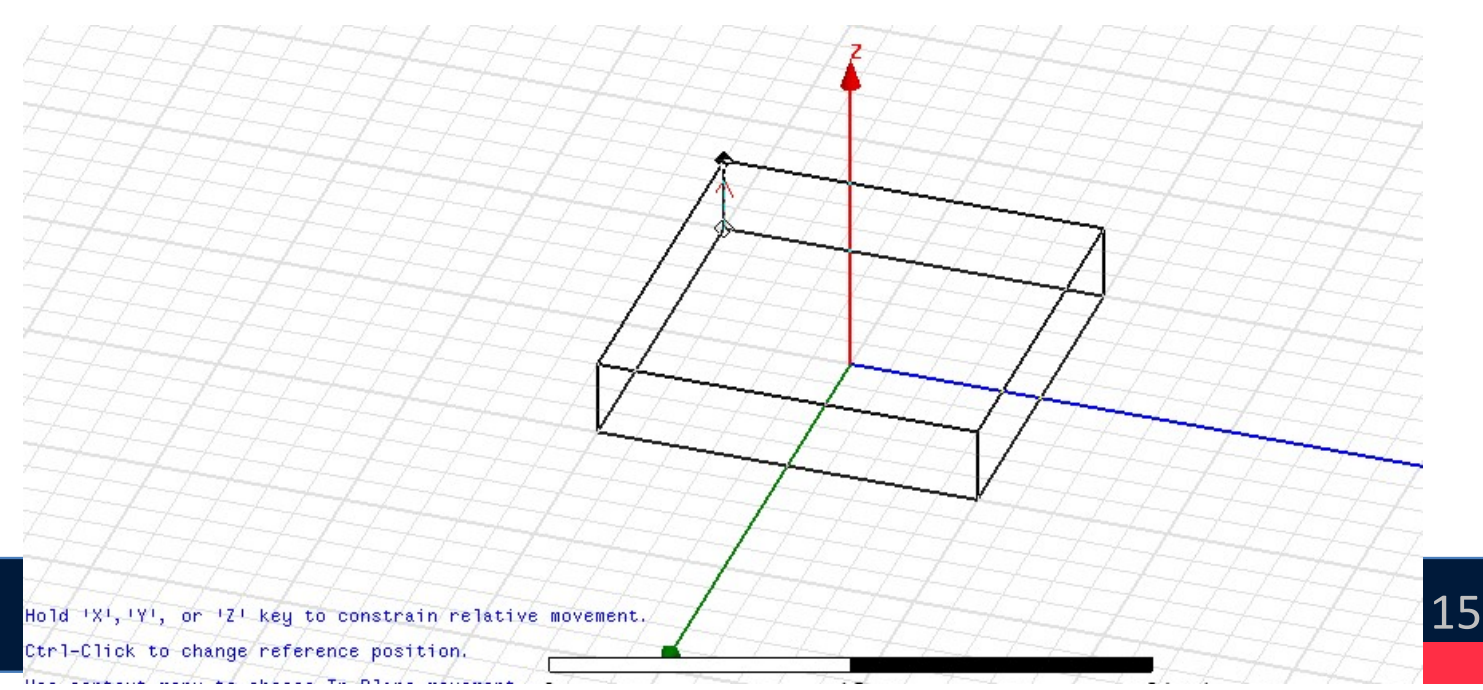

## Définition du modèle

> La fenêtre pop-up ci-dessous s'ouvre pour modifier les dimensions géométriques :

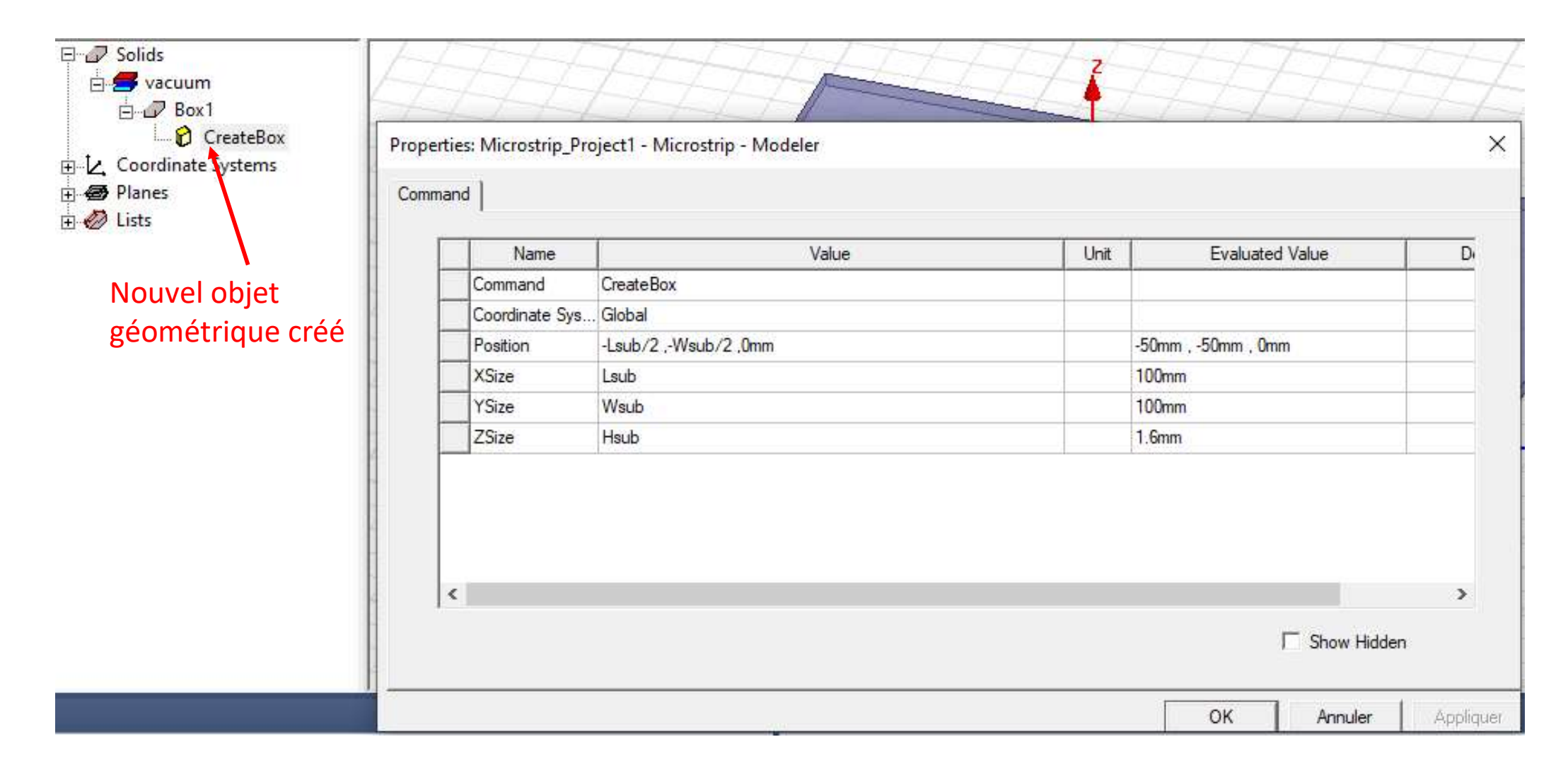

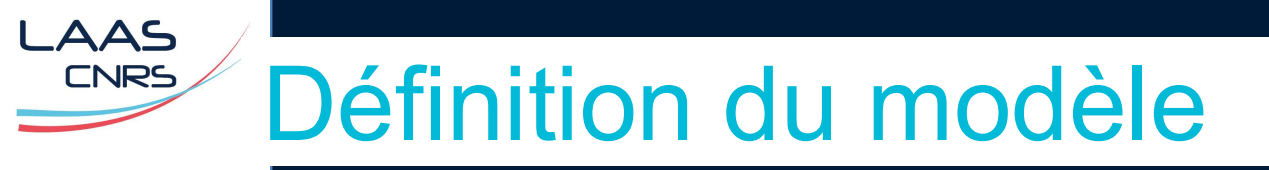

Modifiez le nom, la couleur, la transparence de cet objet ainsi que les propriétés des matériaux en double-cliquant sur Box1

| Name            | Value       | Unit | Evaluated Value | Description | Read-only |
|-----------------|-------------|------|-----------------|-------------|-----------|
| Name            | Substrate   |      |                 | Description |           |
| Material        | "FR4_epoxy" |      | "FR4_epoxy"     | Description |           |
| Solve Inside    | V           |      |                 |             |           |
| Orientation     | Global      |      |                 |             | Г         |
| Model           | <b>v</b>    |      |                 |             |           |
| Display Wirefra | · • •       |      |                 |             | <b>-</b>  |
| Color           |             |      |                 |             |           |
| Transparent     | 0.5         |      |                 |             | Г         |
|                 |             |      |                 | ⊑ shc       | w Hidden  |

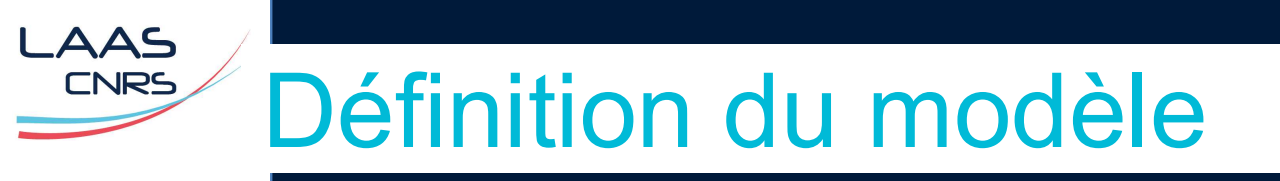

> Les contrôles 3D de la fenêtre graphique

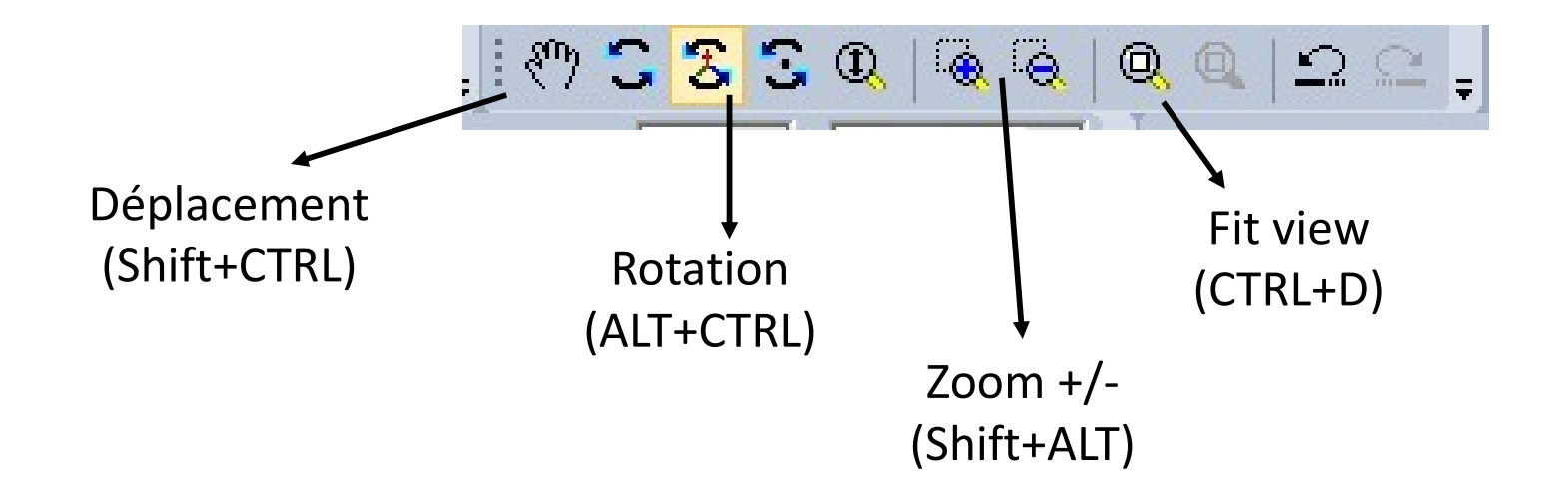

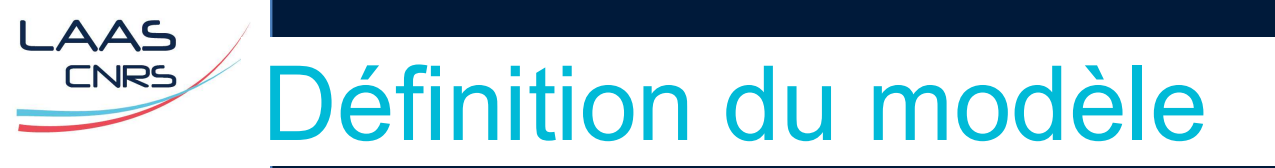

#### > Création du plan de masse

| and        |                      |      |                          |   |
|------------|----------------------|------|--------------------------|---|
| Name       | e Value              | Unit | Evaluated Value          | D |
| Command    | CreateBox            |      |                          |   |
| Coordinate | Sys Global           |      |                          |   |
| Position   | -Lsub/2 ,-Wsub/2 ,-T |      | -50mm , -50mm , -0.035mm |   |
| XSize      | Lsub                 |      | 100mm                    |   |
| YSize      | Wsub                 |      | 100mm                    |   |
| ZSize      | Т                    |      | 0.035mm                  |   |

#### Properties: Microstrip\_Project1 - Microstrip - Modeler

Attribute

| Name            |          | Value    |         | Unit   | Evaluated Value | Description   | Read-only |
|-----------------|----------|----------|---------|--------|-----------------|---------------|-----------|
| Name            | Gnd      |          |         |        |                 |               |           |
| Material        | "copper" | $\frown$ | A coch  | her si | "manaer"veut    | calculer les  |           |
| Solve Inside    |          |          |         |        |                 |               |           |
| Drientation     | Global   |          | 🤇 champ | os à l | <i>intérieu</i> | r de la piste |           |
| Model           |          | ~        |         |        |                 |               |           |
| Display Wirefra |          |          |         |        |                 |               |           |
| Color           |          |          |         |        |                 | _             |           |
| Transparent     |          | 0.8      |         |        |                 |               |           |

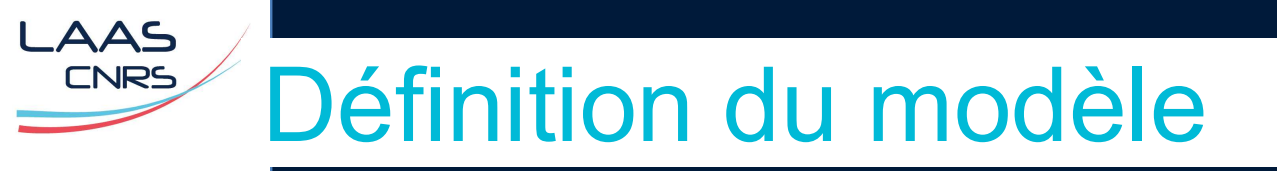

#### > Création de la piste

Command

| Properties: | Microstrip. | Project1 | - Microstrip | - Mode | ler |
|-------------|-------------|----------|--------------|--------|-----|
|-------------|-------------|----------|--------------|--------|-----|

Х

| Name            | Value            | Unit | Evaluated Value      | C |
|-----------------|------------------|------|----------------------|---|
| Command         | CreateBox        |      |                      |   |
| Coordinate Sys. | . Global         |      |                      |   |
| Position        | -L/2 ,-W/2 ,Hsub |      | -50mm , -1mm , 1.6mm |   |
| XSize           | L                |      | 100mm                |   |
| YSize           | W                |      | 2mm                  |   |
| ZSize           | T                |      | 0.035mm              |   |

| erties: Microstrip_Pro | oject1 - Microstri | p - Modeler |             |                 |             |           |
|------------------------|--------------------|-------------|-------------|-----------------|-------------|-----------|
| ute                    |                    |             |             |                 |             |           |
| Name                   |                    | Value       | Unit        | Evaluated Value | Description | Read-only |
| Name                   | piste              |             |             |                 |             |           |
| Material               | "copper"           |             | hor si c    | meret cal       | culer les   |           |
| Solve Inside           |                    |             | · · · · · · |                 |             |           |
| Orientation            | Global             | <b>char</b> | nps à l'i   | ntérieur de     | e la piste  |           |
| Model                  |                    | <b>V</b>    |             |                 |             |           |
| Display Wirefra        |                    |             |             |                 |             |           |
| Color                  |                    |             |             |                 |             |           |
| Trapenarent            |                    | 0.8         |             |                 |             |           |

# Définition du modèle

> Le modèle géométrique est terminé et doit ressembler à ça :

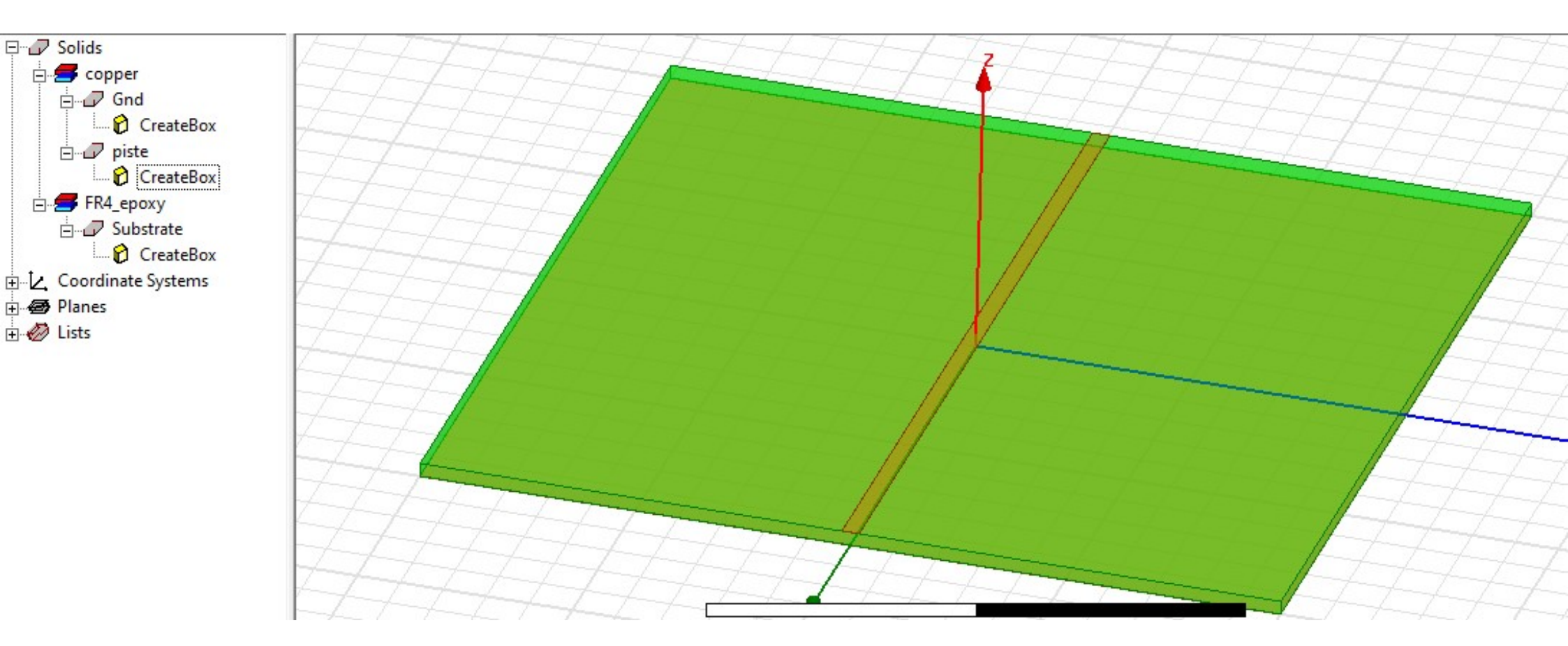

> Conseil : il peut être intéressant d'ajouter des notes perso à un modèle (**HFSS > Edit design notes**)

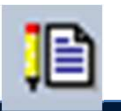

### Création des excitations

Les 2 excitations les plus courantes :

Wave port : adapté au cas d'une ligne de > transmission de section bien définie Doit être appliqué sur une face externe du modèle

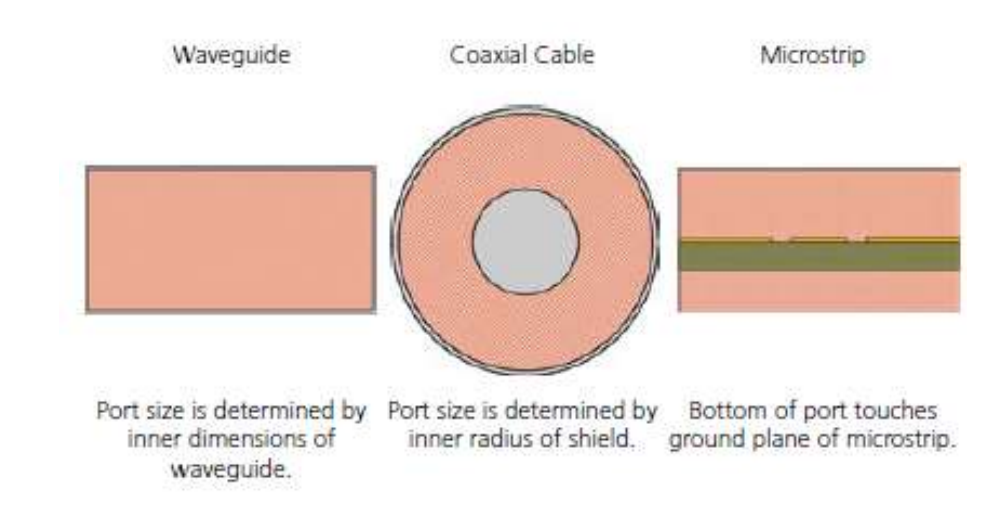

Lumped port : pour représenter une > excitation en tension dans un « gap ». Est appliqué à l'intérieur du modèle.

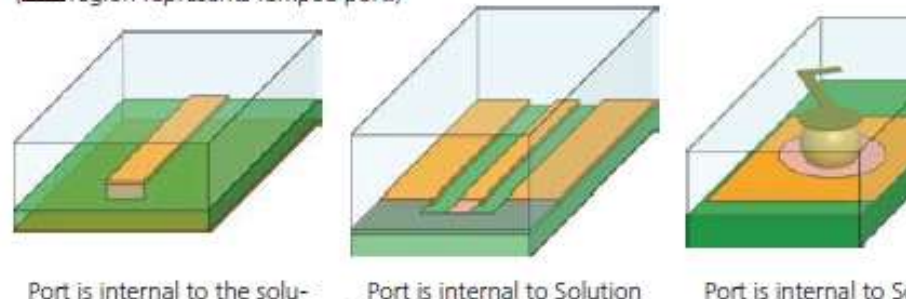

tion Space. The 2D port rectangle touches the signal trace with one edge and the opposite edge touches the ground plane.

Port is internal to Solution Space. The 2D port rectangle touches the signal trace with one edge, and the opposite edge touches user-drawn PEC objects (grey).

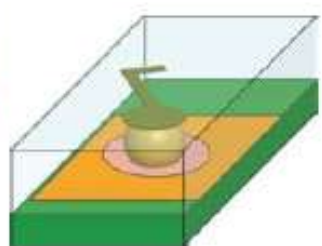

Port is internal to Solution Space. Port is an annular ring around BGA Ball.

(state region represents lumped port.)

### Création des excitations

> Changer le drawing plane  $\rightarrow$  YZ  $\boxed{12 \ I}$   $\boxed{30}$ 

.AAS CNRS

- > Ajoutez les 2 variables suivantes : Wwave =25 mm et Hwave = 15 mm.
- Dessiner deux rectangles (Draw Rectangle) aux deux extrémités de la ligne, pour définir la position du port (de type Wave port). L'outil va calculer les propriétés de ce port (impédance carac.) à partir de la section de la ligne identifiée à l'intérieur de ce rectangle.

| Proper | ties: Microstrip_ | Project1 - Microstrip - Modeler |      |                        | 2 |
|--------|-------------------|---------------------------------|------|------------------------|---|
| Comm   | and               |                                 |      |                        |   |
| [      | Name              | Value                           | Unit | Evaluated Value        | D |
| ľ      | Command           | CreateRectangle                 |      |                        |   |
| ľ      | Coordinate S      | ys Global                       |      |                        |   |
| ľ      | Position          | -L/2 ,-Wwave/2 ,0               |      | -50mm , -7.5mm , 1.6mm |   |
| ľ      | Axis              | x                               |      |                        |   |
| ľ      | YSize             | Wwave                           |      | 15mm                   |   |
| ľ      | ZSize             | Hwave                           |      | 15mm                   |   |

Properties: Microstrip\_Project1 - Microstrip - Modeler

Command Attribute

| Name           | Value              | Unit | Evaluated Value     |   |
|----------------|--------------------|------|---------------------|---|
| Command        | CreateRectangle    |      |                     |   |
| Coordinate Sys | Global             |      |                     |   |
| Position       | L/2 ,-Wwave/2 ,0mm |      | 50mm , -7.5mm , 0mm |   |
| Axis           | x                  |      |                     |   |
| YSize          | Wwave              |      | 15mm                | 1 |
| ZSize          | Hwave              |      | 15mm                |   |

X

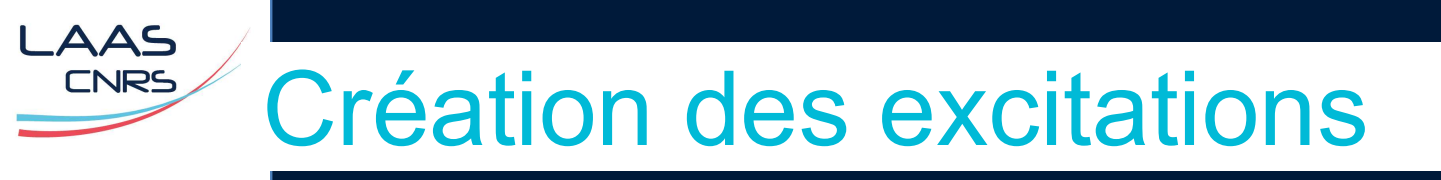

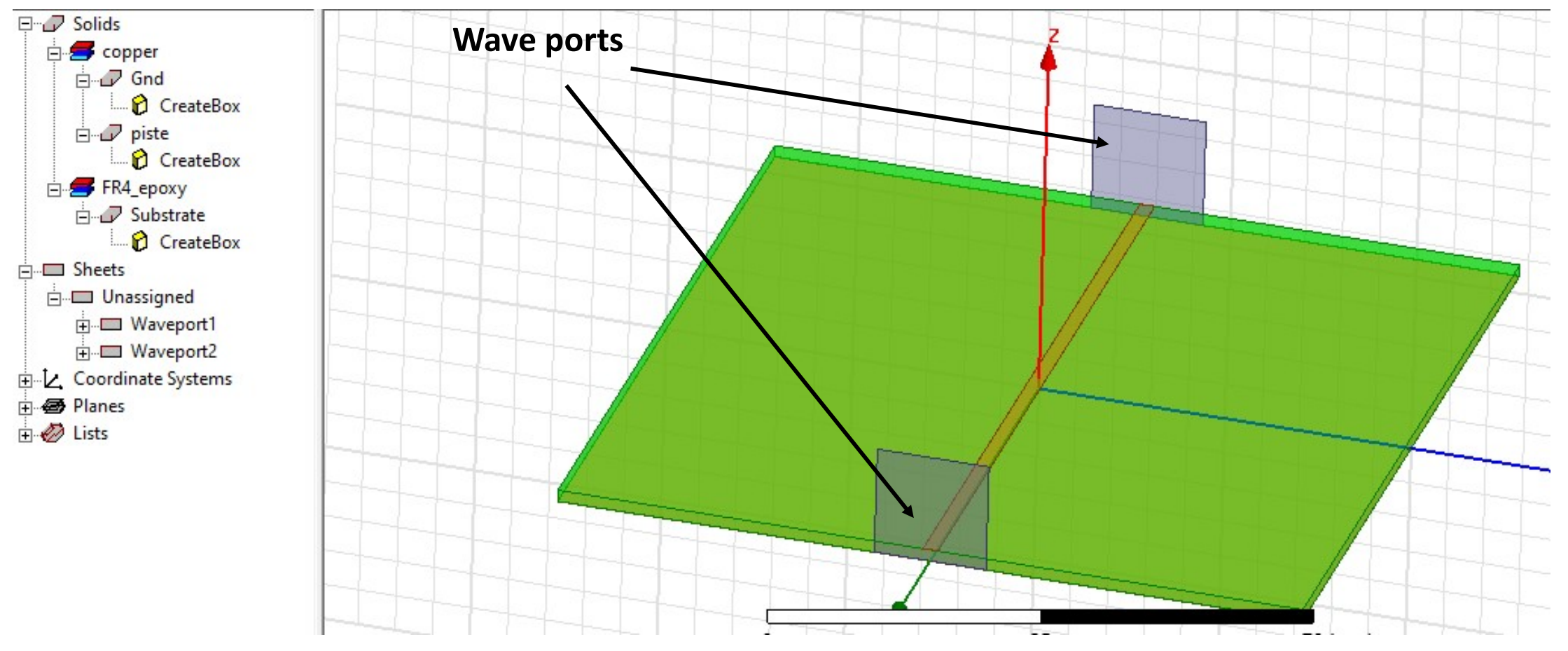

> Taille du waveport suggéré pour une ligne microstrip : 10w x 6h

X

#### Sélectionnez le premier rectangle (Edit > Select > Faces), clic droit : Assign Excitation > Waveport

- > Attribuez numéro 1
- > Modes : laissez par défaut
- > Post-processing :
- > Terminez → on a créé le waveport1
- > Même chose pour le second rectangle  $\rightarrow$  waveport2

| C Do Not Roport                 | maliae              |                    |          |    |
|---------------------------------|---------------------|--------------------|----------|----|
|                                 |                     |                    |          |    |
| Full Port Impe                  | dance: 50           |                    | ohm      | •  |
| C Renormalize S                 | pecific Modes       | Edit Mode          | Impedanc | es |
| embed Settings -                |                     |                    |          |    |
| Deembed                         | Distance: 0         |                    | mm       | Ŧ  |
| <sup>p</sup> ositive distance v | vill deembed the po | rt into the model. |          |    |
|                                 |                     | 1                  |          |    |

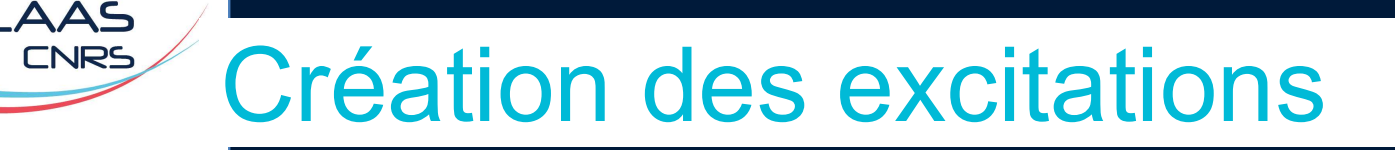

## Création des conditions aux limites

- > Tout l'espace autour du modèle est considéré par défaut comme du Perfect Electric Conductor (PEC) → il faut le changer si on veut créer un volume ouvert.
- > Définition de l'**Air Box.**
- <u>Dimensions recommandées :</u> compromis entre précision et temps de calcul. Une distance d'au moins λ/4 entre le modèle et le bord rayonnant.
- > Dessin d'une boite autour du design (**Drawing Plane**  $\rightarrow$  **XY et Draw Box**)

| Name           | Value               | Unit | Evaluated Value   | D |
|----------------|---------------------|------|-------------------|---|
| Command        | CreateBox           |      |                   |   |
| Coordinate Sys | Global              |      |                   | 1 |
| Position       | -Lsub/2 ,-Wsub/2 ,0 |      | -50mm , -50mm , 0 |   |
| XSize          | Lsub                |      | 100mm             |   |
| YSize          | Wsub                |      | 100mm             |   |
| ZSize          | Hairbox             |      | 32mm              |   |

| Name            | Value    | Unit | Evaluated Value | Description | Read-only |
|-----------------|----------|------|-----------------|-------------|-----------|
| Name            | Airbox   |      |                 |             |           |
| Material        | "air"    |      | "air"           |             |           |
| Solve Inside    | <b>v</b> |      |                 |             |           |
| Orientation     | Global   | 22   |                 |             | Г         |
| Model           | <b>v</b> |      |                 |             |           |
| Display Wirefra |          |      |                 |             |           |
| Color           |          |      |                 |             |           |
| Transparent     | 0.4      |      |                 |             |           |

### Création des conditions aux limites

- > Création de limites de type « Radiation boundary » au-dessus du substrat  $\rightarrow$  espace ouvert.
- > Sélection des faces par : Edit > Select > By name (S)

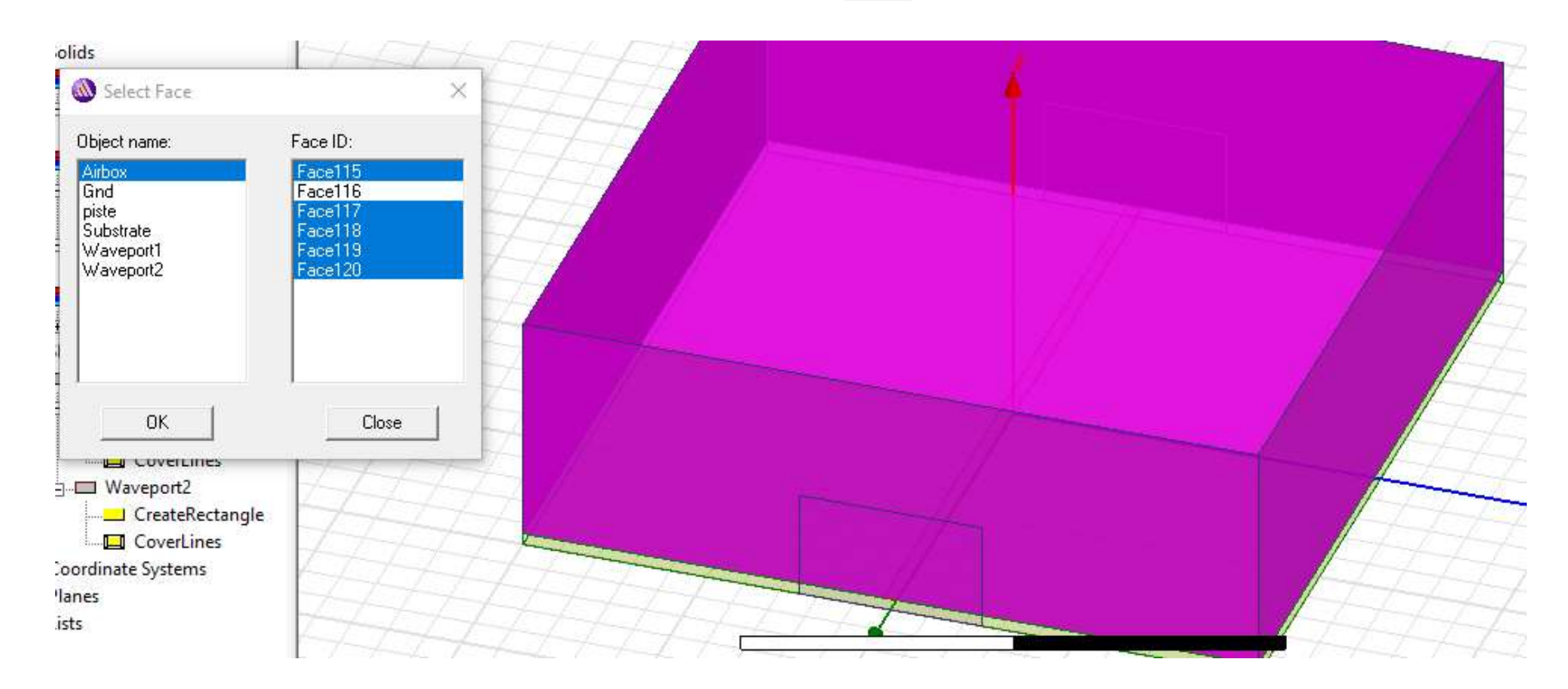

LAAS

## Création des conditions aux limites

Radiation Boundary × Clic droit > Assign Boundary > Radiation Name: Rad1 Radiating Only C Incident Field C Enforced E Field C Enforced H Field Model exterior as HFSS-IE domain Reference for FSS ✓ Include for near/far field calculation (Not appropriate when source is on an internal surface) OK Cancel

>

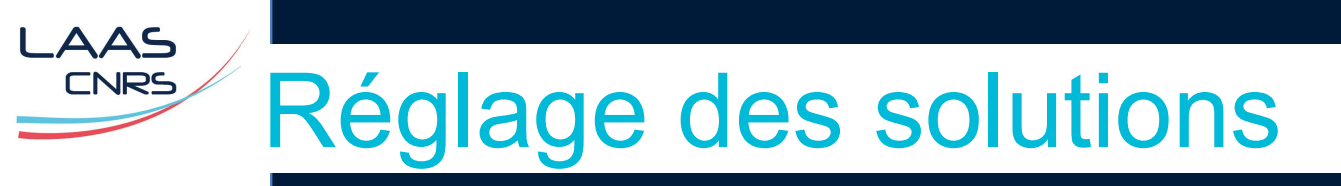

> HFSS > Analysis setup > Add solution setup : on définit la fréquence à laquelle la structure sera maillée et le processus de calcul adaptatif sera effectué (nom Setup1)

| General Ontions Advanced Expression Cache Derivatives Defaults |     |
|----------------------------------------------------------------|-----|
| Setup Name: Setup 1                                            | -1  |
| Solution Frequency 1                                           |     |
| Adaptive Solutions                                             |     |
| Maximum Number of Passes: 10<br>Maximum Delta S 0.02           |     |
| C Use Matrix Convergence Set Magnitude and Phase               |     |
| Use Defaults                                                   |     |
|                                                                |     |
|                                                                |     |
|                                                                |     |
| HPC and Analysis Optic                                         | ins |
|                                                                |     |

| Initial | Mesh Options                              |  |
|---------|-------------------------------------------|--|
| •       | Do Lambda Refinement                      |  |
|         | Lambda Target: 0.3333 🔽 Use Default Value |  |
|         | Use Free Space Lambda                     |  |
| Adapt   | tive Options                              |  |
| Ma      | ximum Refinement Per Pass: 30 %           |  |
| Г       | Maximum Refinement: 1000000               |  |
| Mir     | nimum Number of Passes: 2                 |  |
| Mir     | nimum Converged Passes;                   |  |
| Soluti  | on Options                                |  |
| On      | der of Basis Functions:                   |  |
| (•      | Direct Solver                             |  |
| C       | Iterative Solver                          |  |
|         | Relative Residual: 1e-006                 |  |
| C       | Domain Decomposition                      |  |
|         | Relative Residual: 0.0001                 |  |
|         |                                           |  |

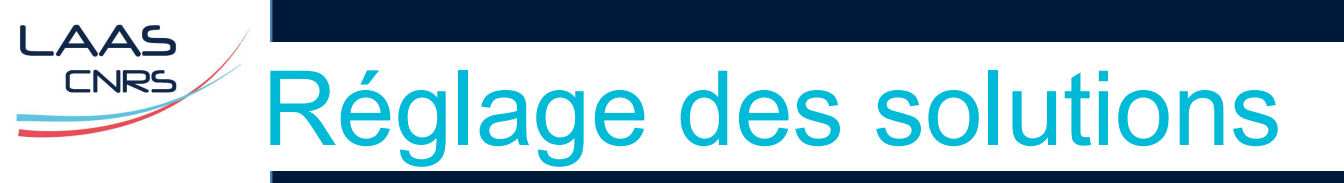

- > HFSS > Analysis setup > Add Frequency sweep: on définit la plage de fréquence sur laquelle on calcule les solutions (le maillage n'est pas raffiné à ces fréquences)
- > On sélectionne Setup1.

| weep | Name: Sweep                       | 1               |         | 1            | 🔽 Enable |
|------|-----------------------------------|-----------------|---------|--------------|----------|
| weep | Type: Interpo                     | blating         | •       |              |          |
| Free | quency Sweeps [20<br>Distribution | ) points define | ed] End | 1            | 1        |
| 1    | Linear Step                       | 0,1GHz          | 2GHz    | Step size    | 0.1GHz   |
|      | Add Above                         | Add Belov       | v Dele  | te Selection | Preview  |

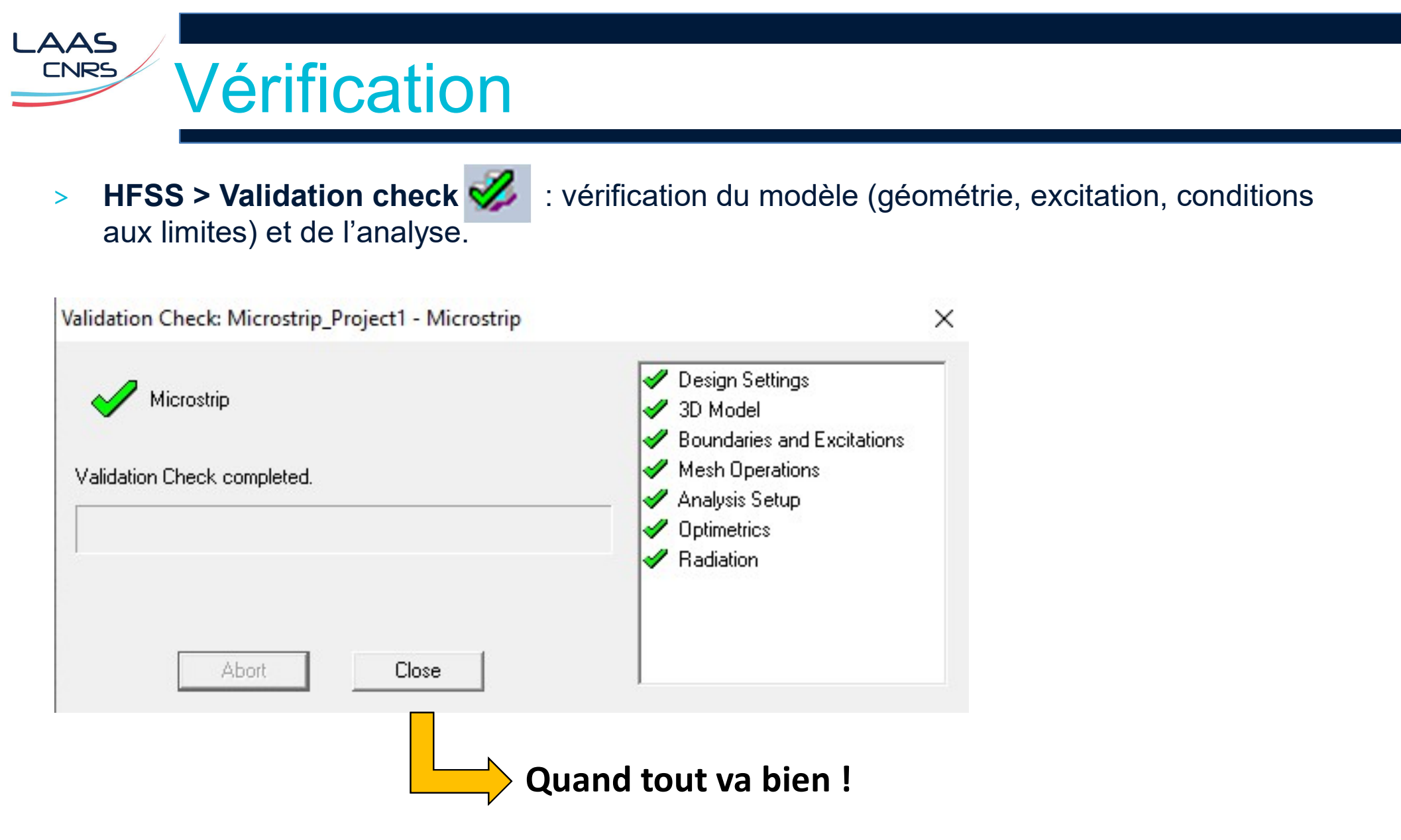

### Lancement de la simulation

> HFSS > Analyze All

AAS CNRS

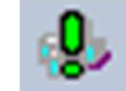

- Temps de calcul dépendant du nombre de mailles, du nombre de fréquence, du nombre de passes pour converger ....
- Toujours commencer par un nombre réduit de fréquences et de passes pour évaluer le temps de calcul requis pour le modèle et la simulation finale
- > Avancement visible dans la fenêtre **Progress**.
- > Si la simulation se termine correctement :

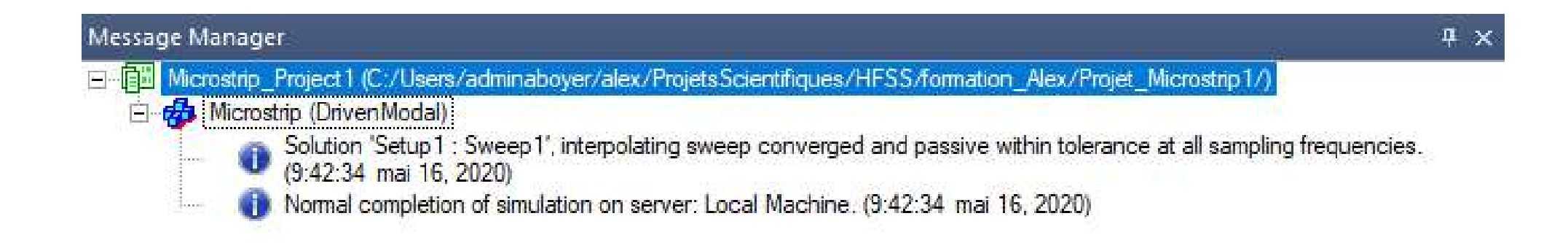

HFSS > Results > Solution data >

CNRS

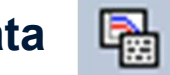

#### Visualisation du temps de simulation, de la convergence. du maillage >

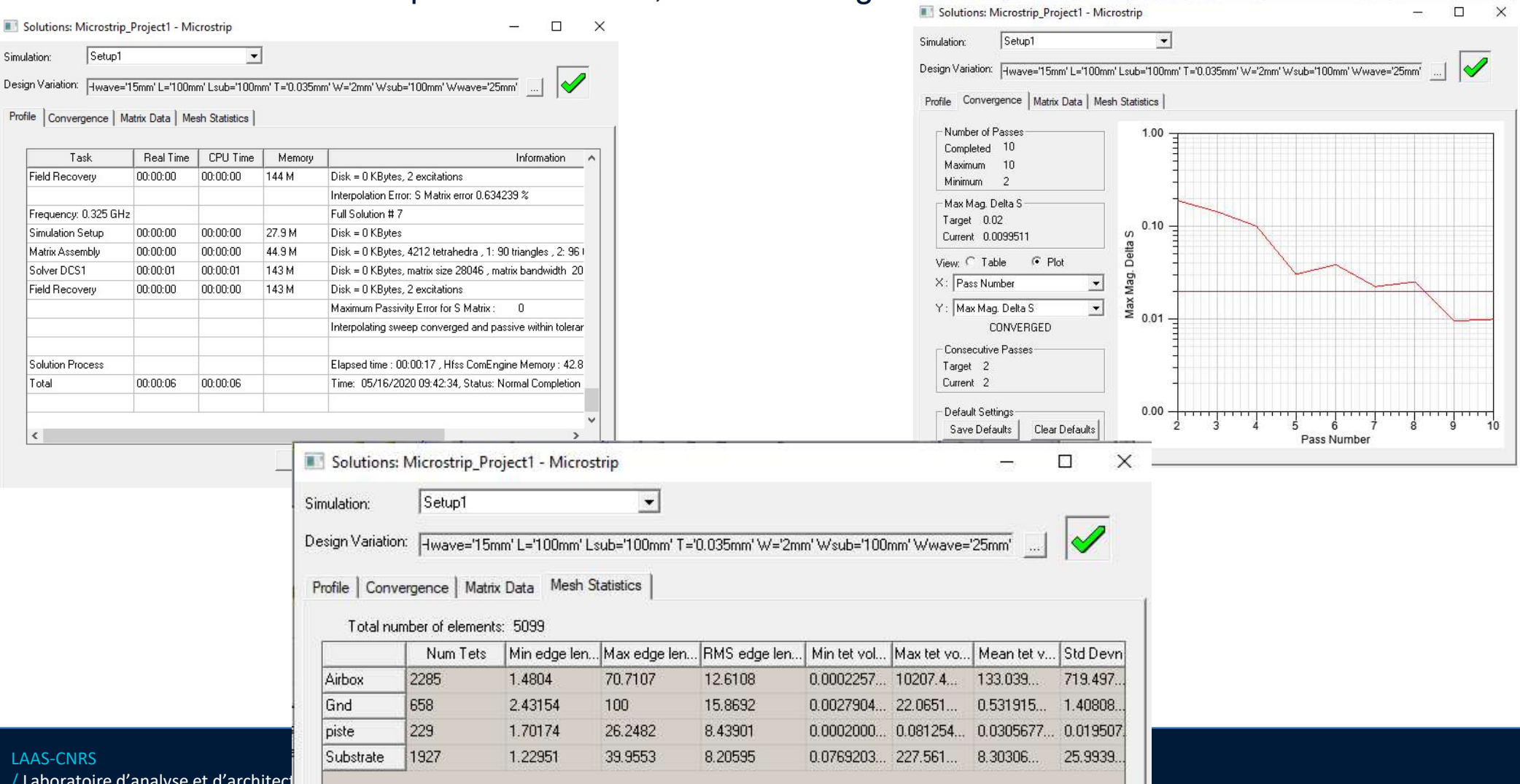

- > Affichage des résultats de simulation de paramètres S : HFSS > Results > Create Modal Solution Data Report > Rectangular Plot
- > Pour un affichage rapide : **HFSS > Results > Create Quick Report ...**

| Context - |               |   | Trace Families Families Display |                              |
|-----------|---------------|---|---------------------------------|------------------------------|
| Solution: | Setup1:Sweep1 | • | Primary Sweep: Freq 🖌 All       |                              |
| )omain:   | Sweep         | • | X: 🔽 Default Freq               |                              |
|           | TDR Options,  |   | Y: dB(S(1,1)); dB(S(1,2))       | Range<br>Function            |
|           |               |   |                                 |                              |
|           |               |   | Category: Quantity: Fu          | nction:                      |
|           |               |   | Category: Quantity: Fu          | nction:<br>none> A<br>ng_deg |

- > Courbes de résultats accessibles dans le **Project Manager (Results).**
- > Double clic sur les courbes pour modifier le résultat à afficher, ajotuer des courbes …

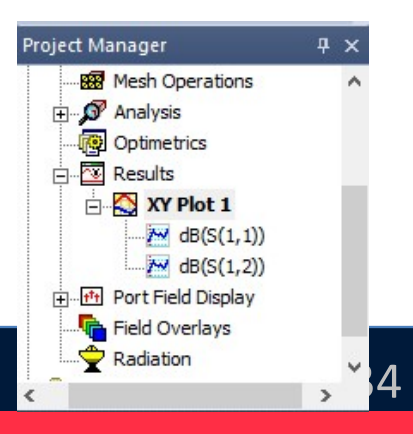

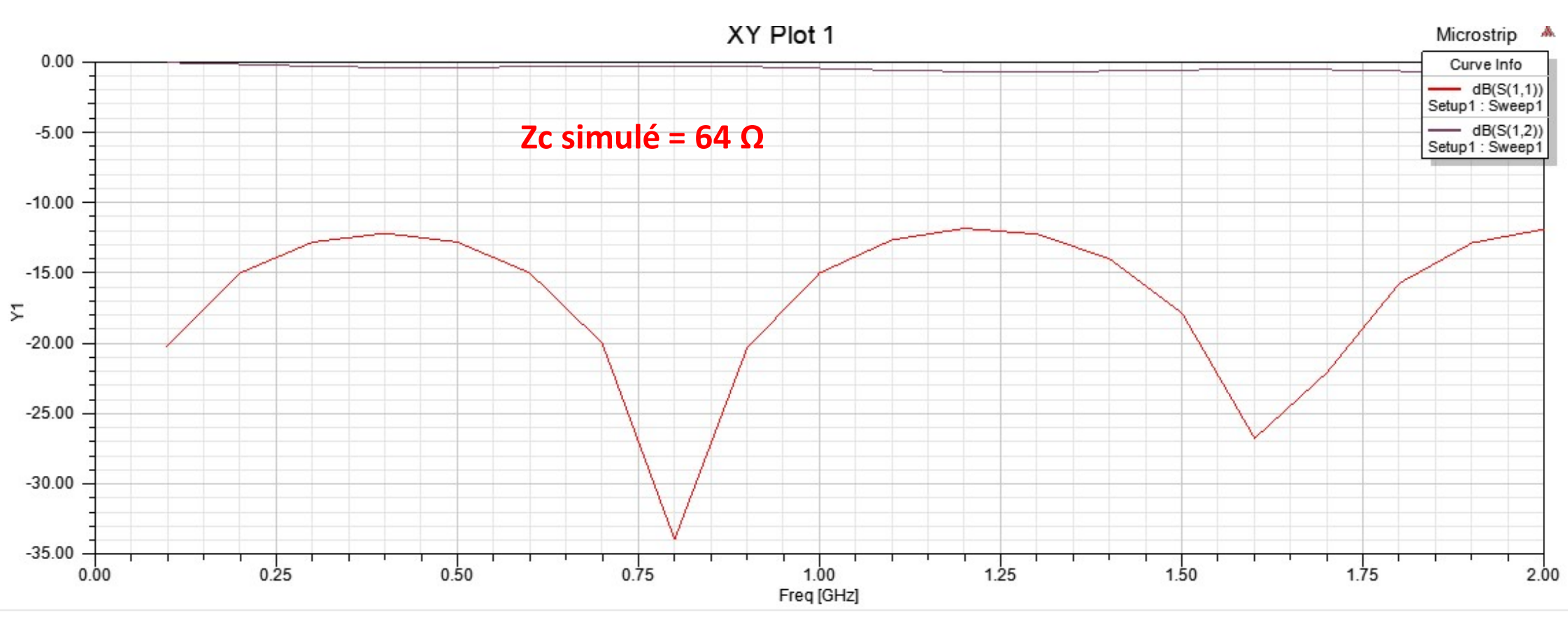

> Double clic sur la zone graphique ou sur les courbes pour modifier leurs propriétés.

> Double clic sur la zone graphique et Export... ou Report2D > Export → export dans un fichier .csv, .dat, .txt, .jpg ....

$$\uparrow \land \land \land \lor \downarrow$$
 Ajout de marqueurs

LAAS

## Changement de type de solution

- > Sauvegarde du projet sous un autre nom : **File > Save as** : Microstrip\_Project2
- > Changement de type de solution : **HFSS > Solution Type**

| Solution Type: Microstrip_Project1 - Microstrip                                                                                           | × |
|----------------------------------------------------------------------------------------------------|---|
| <ul> <li>Modal</li> <li>Terminal</li> <li>Transient</li> <li>C Modal</li> <li>C Composite Excitation</li> <li>Network Analysis</li> </ul> |   |
| C Eigenmode                                                                                                    |   |
| OK Cancel                                                                                                    |   |

 On supprimera les graphiques du précédent modèle, qui risque de mal se mettre à jour lors de la prochaine simulation.

## Modification de l'excitation

- Supprimez les excitations Waveport précédentes (dans le project manager, catégorie Excitation)
- Sélectionnez le rectangle correspondant à l'ancien waveport1, puis
   HFSS > Excitation > Assign > Wave ports.
- > Même chose pour l'autre waveport.

AAS

CNRS

 Dans le project manager, les excitations doivent apparaitre comme des sources de tensions

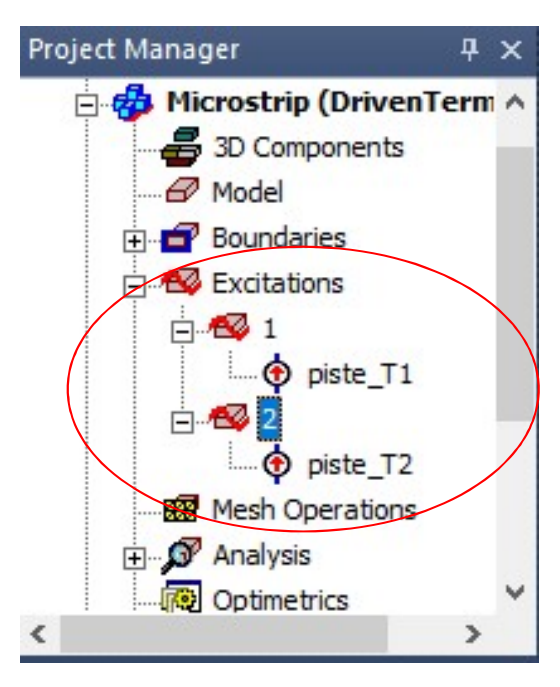

| I erminal Naming                                              | e                                        |
|---------------------------------------------------------------|------------------------------------------|
| NOTE: Multiple reference con<br>port must all be connected in | ductors touching a he plane of the port. |
| Conductor                                                     | Use as Refere                            |
| Gnd                                                           |                                          |
|                                                               |                                          |
|                                                               |                                          |

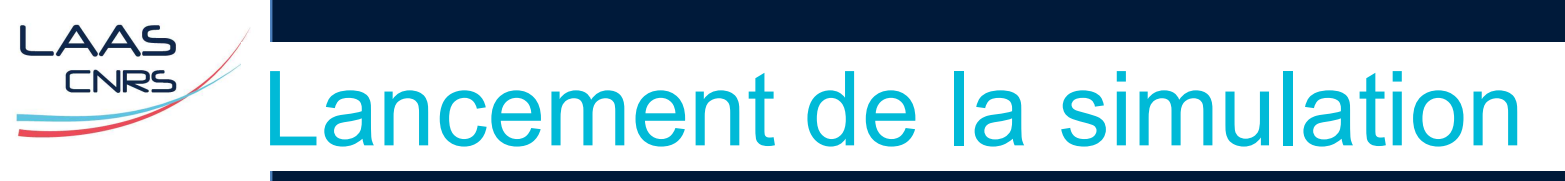

- On conserve le même setup de solution >
- Vérification du modèle >

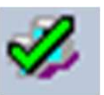

Lancement de la simulation >

- On trace les paramètres S11 et S12 : **HFSS > Results > Create** > **TerminalSolution Data Report > Rectangular Plot**

| Primary Sweep:       Freq       All         X:       Image: Default Freq         Y:       dB(St(piste_T1,piste_T1)); dB(St(piste_T1,piste_T2)); Range Function.                             |
|----------------------------------------------------------------------------------------------------|
| X:     Image: Default [Freq       Y:     dB(St(piste_T1,piste_T1)); dB(St(piste_T1,piste_T2))]   Range Function                                                                             |
| Y: dB(St(piste_T1,piste_T1)); dB(St(piste_T1,piste_T2)) Range<br>Function.                                                                                                    |
|                                                                                                    |
| Category: Quantity: The Function:                                                                                                    |
| Variables     A     St(piste_T1,piste_T1) <none>     ,       Output Variables     St(piste_T1,piste_T2)     ang_deg       Terminal S Parameter     St(piste_T2,piste_T1)     arg_deg</none> |
| Terminal Z Parameter St(piste_T2,piste_T2) cang_deg                                                                                                    |
| Terminal Port Zo V                                                                                                    |
|                                                                                                    |

- De prime abord, on voit une différence sur les paramètres S (notamment S11) calculés avec la solution de type Modal (400 MHz: S11 = -12.26 dB (modal) vs. -18.85 dB (terminal), S12= -0.42 dB (modal) vs. -0.19 dB (terminal)).
- > A considérer :

.AAS CNRS

- Piste quasi adaptée 50 Ω (S11 sensible au moindre changement)
- Changement de type d'excitation → l'étape Port solution donne un résultat différent
- Maillage différent (5100 mailles en modal, 4076 en terminal)
- Le comportement simulé est cependant identique avec les 2 types de solution. Microstrip

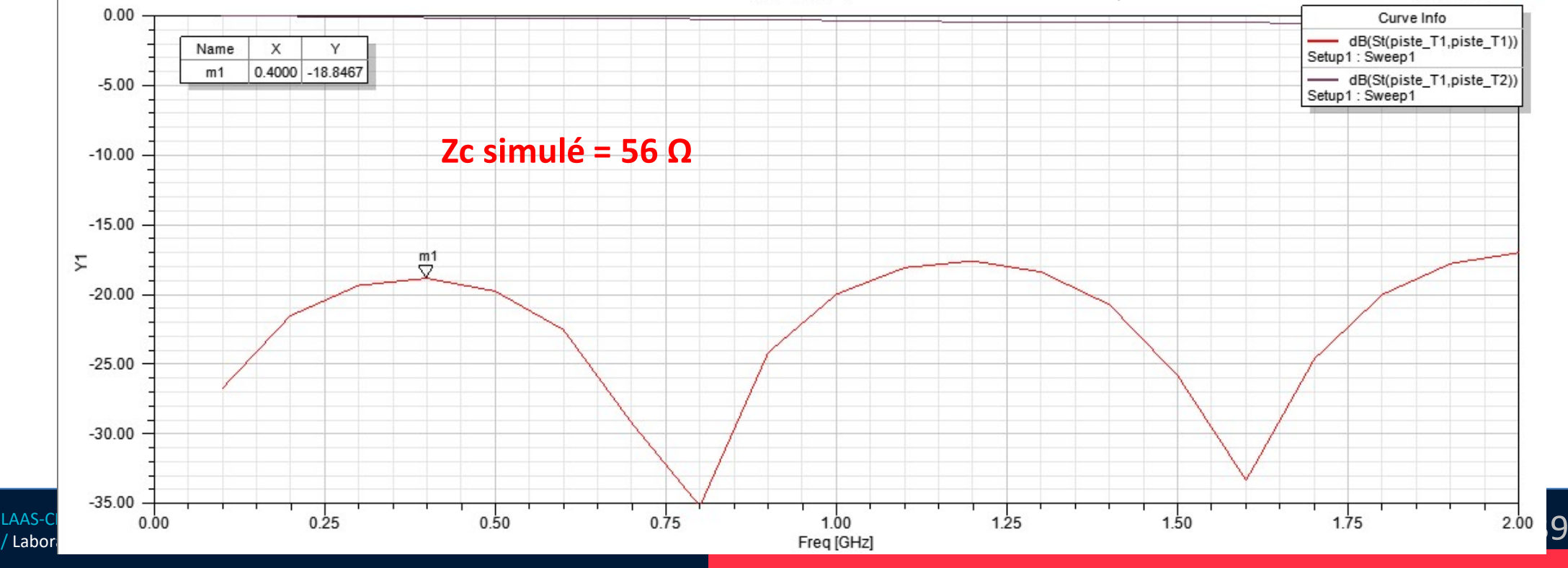